# TRIPHOOR

# パッケージツアーの造成について

| 日付         | 内容               |
|------------|------------------|
| 2016.04.01 | 初版               |
| 2017.07.19 | 構成見直し。また、詳細事項の補足 |
| 2018.4.17  | 入力必須項目追加         |

# 目次

| 基本概念              | 2      |
|-------------------|--------|
| 入力必須項目            | •••••3 |
| パッケージツアー造成手順      | 3      |
| 造成手順の詳細           |        |
| 1.各種マスタの登録        | •••••4 |
| 2.原価商品の登録         | •••••4 |
| 3.BASE ツアーの登録     | •••••6 |
| 4.BASE ツアー造成結果の確認 | •••••8 |
| ポータル転送フラグについて     | 8      |

#### 目的

TriphooR(トリップ-ア-ル)を利用したパッケ-ジ造成方法の概念を下記に記載します。 自社の業務に合わせて応用してご利用ください。

#### 基本概念

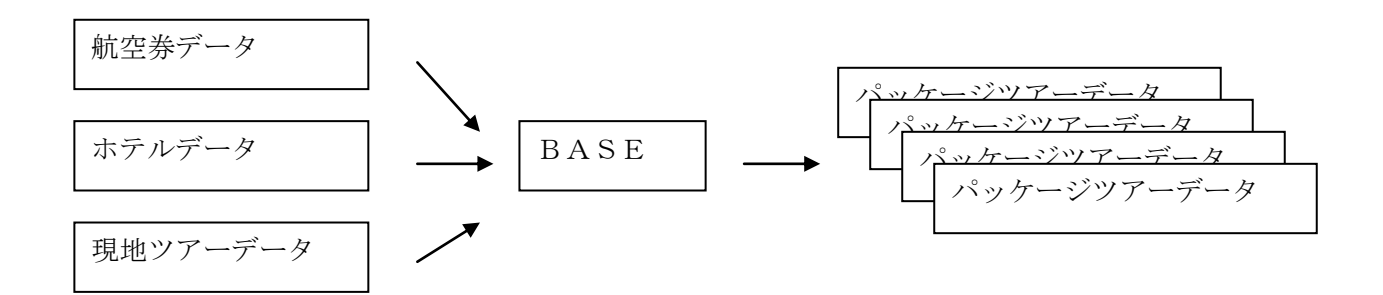

航空券データとホテルデータの組み合わせにより、パッケージツアーを造成します

【メリット】

- ・ツアー毎の原価表を作成せずに原価から自動計算できます
- ・原価の差し替えが発生した際に、ツアー毎に管理せずに該当ツアーのリバイスが出来ます。
- ・ 組み合わせで造成をおこないますので、多くのパッケージツアーを作成する事が可能です。

例) 航空券5本 × ホテル100本 × ベースデータ 5本(日数違い) = パッケージツアー 2500本

・造成されたツアーの各種原価表を CSV 形式にてダウンロードすることが可能です

・販売料金は航空券の仕入値+ホテルの仕入値+現地オプショナルツアーの仕入値を加算したものに対し、利益設定(マーク アップ)を行い計算します。その他、細かい利益や追加料金設定が可能ですので後述します。

# 入力必須項目

#### 基本情報タブ

## 赤枠内・・・BASE で指定し、造成されるツアーに引き継がれるもの 赤枠外・・・指定不要。造成時に原価商品から自動で設定されるもの

| R商品 ツアー 詳細   TriphooRR031s002                                                                                                    |                    |
|----------------------------------------------------------------------------------------------------|--------------------|
| ● 赤ーム 「■ 予約 ● 商品 ■ マスタ 1 情報 囲 集計 □ 経理 ● 設定                                                                                                    | ▼ リンク -            |
| 商品 ツアー >> 詳細 予約 🔝 お気に入り 🔜 順位 🛄 🗆                                                                                                    | XML保存 XML読込        |
| 商品コード 2018 上期 🔽 適用期間 適用期間 🧰 海外/国内 海外 🗹 間合せ商品                                                                                                    | i-k                |
| 商品名称                                                                                                    |                    |
| 基本情報 詳細   詳細2   コメント   画像   日程   価格   その他料金   条件   航空券/交通機関   ホテル/ランド   オプション   マークアップ   備考   商品グバ                                                                                                    | ,-7                |
| 「販売条件<br>販売形態」オンライン ▼ 販売状態 販売中 ▼ 販売期間 □ □ □ □ □ □ □ □ □ □ □ □ □ □ □ □ □ □ □                                                                                                    | 〔価計質対象             |
| 予約受付期限     部門     WEB受付     ▼     00                                                                                                    | <br>□ 料金のみ □ 料金以外  |
|                                                                                                    |                    |
| 種別 		 サブタイトル                                                                                                    |                    |
| 出発空港 満在都市 (検索用) 地区コード 帰着空港 (現地到着都市) ♀ (                                                                                                    | (現地出発都市)           |
| 旅行期間 泊 日間 日本出発時間 3 現地到着時間 3 現地出発時間 4 日本出発時間 4 日本出発                                                                                                    | ∑到着時間              |
| 添乗員     現地係員     ▼     □     □     □     □     □     □     □     □     □     □     □     □     □     □     □     □     □     □     □     □     □     □     □     □     □     □     □     □     □     □     □     □     □     □     □     □     □     □     □     □     □     □     □     □     □     □     □     □     □     □     □     □     □     □     □     □     □     □     □     □     □     □     □     □     □     □     □     □     □     □     □     □     □     □     □     □     □     □     □     □     □     □     □     □     □     □     □     □     □     □     □     □     □     □     □     □     □     □     □     □     □     □     □     □     □     □     □     □     □     □     □     □     □     □     □     □     □     □     □     □     □     □     □     □     □     □     □     □     □     □     □     □     □     □     □     □     □     □     □     □     □     □     □     □     □     □     □     □     □     □     □     □     □     □     □     □     □     □     □     □     □     □     □     □     □     □     □     □     □     □     □     □     □     □     □     □     □     □     □     □     □     □     □     □     □     □     □     □     □     □     □     □     □     □     □     □     □     □     □     □     □     □     □     □     □     □     □     □     □     □     □     □     □     □     □     □     □     □     □     □     □     □     □     □     □     □     □     □     □     □     □     □     □     □     □     □     □     □     □     □     □     □     □     □     □     □     □     □     □     □     □     □     □     □     □     □     □     □     □     □     □     □     □     □     □     □     □     □     □     □     □     □     □     □     □     □     □     □     □     □     □     □     □     □     □     □     □     □     □     □     □     □     □     □     □     □     □     □     □     □     □     □     □     □     □     □     □     □     □     □     □     □     □     □     □     □     □     □     □     □     □     □     □     □     □     □     □     □     □     □     □     □     □     □     □     □    □ | 集合 🗌 前日集合(帰り)      |
| 送迎条件                                                                                                    |                    |
|                                                                                                    |                    |
|                                                                                                    | ・  <br>眺め 指定な!.  マ |
|                                                                                                    |                    |
|                                                                                                    |                    |
| 住所 〒 営業時間                                                                                                    |                    |
| 総合旅行業務取扱管理者 旅行業登録番号 所属協会                                                                                                    |                    |
|                                                                                                    |                    |
| 会社名 通称名 施行業登録番号 施行業登録番号                                                                                                    |                    |
| 住所                                                                                                    |                    |
|                                                                                                    |                    |
| 更新 戻る WEB WEB                                                                                                    | 削除                 |

詳細~備考タブの内容について

「価格」タブ以外は必要に応じ BASE で指定をします。

# パッケージツアー造成手順

- ① 各種マスタの登録
- ② 原価商品(航空券、ホテル、現地オプショナルツアー)の登録
- ③ BASE ツアーの登録
- ④ BASE ツアー造成結果の確認

#### 1. 各種マスタの登録

- [マスタ] → [文言変換] : ツアーポイントや日程で利用する共通の文言を管理します ※任意
   例) @@ESTA@@ という変数を用意し、ESTA に関する文言を登録しておくと、
   BASE ツアーに@@ESTA@@と登録すると、文言変換の内容で置き換わります
   ESTA の内容に変更があった際、文言変換を変更するだけで、すべてのツアーに反映がなされます。
   (個々のツアーの変更が不要となります)
- ② [商品]→[燃油設定] : 燃油を管理します
- ③ [商品] → [商品カテゴリ] : テーマを管理します(女子旅、一人旅など) ※任意
   WEB の「テーマから探す」から検索が可能となります。
- ④ [商品] → [航空券] → [国内空港使用料] : 成田、羽田など国内空港使用料を登録します
- ⑤ [商品] → [航空券] → [海外諸税] : 現地の海外諸税を登録します
- ⑥ [設定] → [通貨レート] : 原価が日本円 (JPY) 以外の時は、使用する通貨の円換算レートを登録します

#### 2. 原価商品の登録

① [商品] → [航空券] → [マスタメンテナンス] : 航空券のデータを登録します

| R                                                                         | 商品 航空券 詳細   TriphooRR006s002                 |                                                                 |                  |  |  |  |  |  |  |  |  |  |  |
|---------------------------------------------------------------------------|----------------------------------------------|-----------------------------------------------------------------|------------------|--|--|--|--|--|--|--|--|--|--|
| ☆ ホーム �� 予約 🛛                                                             | 商品 圖 マスタ 🚦 情報 🎟 集計 뒐 経理 🐵 設定                 |                                                                 | •                |  |  |  |  |  |  |  |  |  |  |
| 商品航空券 >> 詳                                                                | 8                                            | 予約 0 お気に入り 0 順位 0 🗌 🛛 🕅 🛛 🕅                                     | 呆存 XML読込         |  |  |  |  |  |  |  |  |  |  |
| 商品コード 2017 -                                                              | 「期 v VN-NRT-SE1-FZ-N-PKG 適用期間                | 2017/10/01 💼 ~ 2018/03/31 💼 販売区分 原価 🗸                           | 海外/国内 海外 🖌       |  |  |  |  |  |  |  |  |  |  |
| 商品分類 オンライン                                                                | ✓ 販売状態 販売中 ✓ 販売期間                            | 2017/07/01 📄 ~ 2018/03/31 📄 販売曜日 1234567 リバイス                   | 지민 📄             |  |  |  |  |  |  |  |  |  |  |
| 往路 CA VN 出発地 NRT 復路 CA VN 到着地 NRT チケットタイプ 0日以内FIX マ クラス エユバー マ 運貨タイプ IT マ |                                              |                                                                 |                  |  |  |  |  |  |  |  |  |  |  |
|                                                                           |                                              |                                                                 |                  |  |  |  |  |  |  |  |  |  |  |
| <br>□ 航空会                                                                 |                                              |                                                                 |                  |  |  |  |  |  |  |  |  |  |  |
| 商品名称 VN NRT                                                               | 3KK Y NITJPT PKG                             |                                                                 | 生成 設定            |  |  |  |  |  |  |  |  |  |  |
| 出発時間帯 午前(8:0                                                              | )~) ✔ 現地到着時間帯 午後(12:00~) ✔ 現地出発              | 侍間帯 夜(18:00~) 🗸 到着時間帯 午前(8:00~) 🗸                               |                  |  |  |  |  |  |  |  |  |  |  |
| 仕入先 RT09:(                                                                |                                              | ; 燃油コード VN-TYO-BKK: VN BKK                                      | ✔ 詳細             |  |  |  |  |  |  |  |  |  |  |
|                                                                           |                                              | 。<br>10   11   オンス   1   オンス   11   11   11   11   11   11   11 |                  |  |  |  |  |  |  |  |  |  |  |
| (上77) 光赤舟脉 料金                                                             | 曜日ONDAT   将定日ONDAT   11音   フラックアクト   STOPOVE |                                                                 | 拉结体              |  |  |  |  |  |  |  |  |  |  |
| 1±38                                                                      |                                              |                                                                 | 接流度 挂路及映         |  |  |  |  |  |  |  |  |  |  |
| 都市コード                                                                     | - 便名 GW都市                                    |                                                                 | GW都市             |  |  |  |  |  |  |  |  |  |  |
| P I BKK                                                                   | 2 VN 301 P 1 HAN                             | 2 VN 310                                                        | HAN<br>SON       |  |  |  |  |  |  |  |  |  |  |
|                                                                           |                                              |                                                                 | SGN              |  |  |  |  |  |  |  |  |  |  |
|                                                                           |                                              |                                                                 |                  |  |  |  |  |  |  |  |  |  |  |
|                                                                           |                                              |                                                                 |                  |  |  |  |  |  |  |  |  |  |  |
|                                                                           |                                              |                                                                 |                  |  |  |  |  |  |  |  |  |  |  |
|                                                                           |                                              |                                                                 |                  |  |  |  |  |  |  |  |  |  |  |
|                                                                           |                                              |                                                                 |                  |  |  |  |  |  |  |  |  |  |  |
|                                                                           |                                              |                                                                 | ( <b>E</b> /2 TO |  |  |  |  |  |  |  |  |  |  |
|                                                                           | ■ 1 VN 1 9999                                | territeren 12×2FROM                                             | 9999             |  |  |  |  |  |  |  |  |  |  |
|                                                                           |                                              |                                                                 |                  |  |  |  |  |  |  |  |  |  |  |
|                                                                           |                                              |                                                                 |                  |  |  |  |  |  |  |  |  |  |  |
|                                                                           |                                              |                                                                 |                  |  |  |  |  |  |  |  |  |  |  |

・ツアーの造成で使用をするには販売区分は「原価」または「両方」を指定します。「単体」はエアオンのみの販売となります

・料金は仕入金額が使用されます。オンディやブラックアウトなどもツアー造成に加味されます。

- ・ 出発時間帯等を設定すると、造成されたツアーに時間帯が反映されます
- ・追加料金に国内空港税または海外諸税を登録すると、「国内空港使用料」「海外諸税」マスタの登録内容より優先されます。
- ※ 詳細な航空券の登録方法については、当社ホームページの「TRIPHOO R 簡易マニュアル」にございます

#### ② [商品] → [ホテル] → [マスタメンテナンス] : ホテルデータを登録します

#### ▼ホテルカテゴリ登録画面

| R    |                 |                |              |       |             |            | カテゴリ     | l詳細 Tripho | oWW032s0       | 03     |        |             |            | - 0    | x |
|------|-----------------|----------------|--------------|-------|-------------|------------|----------|------------|----------------|--------|--------|-------------|------------|--------|---|
|      |                 |                |              |       |             |            |          |            |                |        |        |             |            |        |   |
| ŧ    | カテゴリ            | コード            | SPC          | L_CAN | 1P_RATE_APG |            | 泊数       | 1 ✔ 朝食     | 🗌 昼食           | t 🗌 夕食 | 状態 販   | 売中 🗸        | 販売形態 [i    | 両方     | * |
|      |                 |                |              | カテ    | ゴリ名         |            | 食事       |            | 送迎             |        |        |             |            |        |   |
|      | ▶ 1             | 日本語            |              | アヨ    | ディアパレス      |            |          |            |                |        |        |             |            |        |   |
|      | 2               | 英語             |              | AYC   | DDYA PALACE |            |          |            |                |        |        |             |            |        |   |
| L 1  | 3               | 中国語            |              |       |             |            |          |            |                |        |        |             |            |        |   |
| ł    | 最少人             | 數 1            |              | 最大ノ   | 数 2 送;      | ŵ 🗌        | ~        | 送迎種別「      |                | ▼ 在庫区分 |        | ✓ 在庫コー      | ۲          |        | ¥ |
| ,    | 反志通             |                |              | า 4   | L入通貨 [][S   |            |          | ·_···[     | 立 1家あたり -      |        | L      |             |            |        |   |
|      | 派りこし。<br>(十 入 4 | ₂д<br>₩        |              |       |             | 14522273   |          | ▼ 11±+1    | <u>1</u> ±0/20 | *      |        |             |            |        |   |
|      | Hλ              | ,.<br>⊈ [      |              |       |             |            |          | ors [      |                |        | 取得 取得口 |             |            |        |   |
|      | +=              | յութ լ<br>Մութ | <u>م</u> برہ |       |             |            | ¥        | ub_/⇒ [    |                |        |        |             |            |        |   |
|      | /UU             | ן איינאי       | MIU          |       |             |            |          |            |                |        |        |             |            |        |   |
| 料金   | N               | oBed 特         | 定日i          | 追加    | チャージ コメント   | 画像 延泊彩     | 金 ブラックアウ | ▶ 最低泊数 社区  | カメモ            |        |        |             |            |        |   |
|      | JL              | ームタイプ          |              | 人数    | 適用FROM      | 適用TO       | 適用曜日     | 適用開始日      | 販売料金           | MSP    | 仕入料金   | プロモーション     |            |        |   |
|      | 1 Tv            | ŴŇ             | ~            | 2     | 2017/07/15  | 2017/09/15 | 1234567  | 2017/02/20 | 212.00         | 0.00   | 212.00 | SPECIAL CM  | PAIGN RATE |        |   |
|      | 2 Tv            | ŴŇ             | ~            | 2     | 2017/09/16  | 2017/10/31 | 1234567  | 2017/02/20 | 193.00         | 0.00   | 193.00 | SPECIAL CM  | PAIGN RATE |        |   |
|      | 3 T\            | ŴŇ             | ~            | 2     | 2017/11/01  | 2017/12/26 | 1234567  | 2017/02/20 | 193.00         | 0.00   | 193.00 | SPECIAL SHI | MOKI CMPAI | GN RAT | E |
|      | 4 Tv            | ŴŇ             | ~            | 2     | 2018/01/06  | 2018/03/31 | 1234567  | 2017/02/20 | 193.00         | 0.00   | 193.00 | SPECIAL SHI | MOKI CMPAI | GN RAT | E |
| þ.e. |                 |                | ~            |       |             |            |          |            |                |        |        |             |            |        |   |
|      |                 |                |              |       |             |            |          |            |                |        |        |             |            |        |   |
|      |                 |                |              |       |             |            |          |            |                |        |        |             |            |        |   |
|      |                 |                |              |       |             |            |          |            |                |        |        |             |            |        |   |
|      |                 |                |              |       |             |            |          |            |                |        |        |             |            |        |   |
|      |                 |                |              |       |             |            |          |            |                |        |        |             |            |        |   |
|      | 更新              | f 📃            |              | 削除    |             | <b>й</b> л | 次へ       | 料金取込       | 閉じる            |        |        |             |            |        |   |

・ホテルの料金はカテゴリ毎に登録を行います。ツアー造成では仕入値が使用されます。

- ・ツアーの造成で使用をするには販売区分は「原価」または「両方」を指定します。
- ・料金区分は登録する料金が「宿泊日毎」の料金なのか、「総額(チェックイン日ベース)」なのか指定します。 通常、泊数が1のときは「宿泊日毎」、2泊以上の時は「チェックイン日」を選択します
- ・ ホテル画像、カテゴリ画像を登録すると、造成されるツアーのサムネイルへ登録されます
- ・ コメントのツアーポイントヘカテゴリのアピールを登録すると、造成されるツアーへ設定する事が可能です

※ 詳細なホテルの登録方法については、当社ホームページの「TRIPHOO R 簡易マニュアル」にございます

③ [商品] → [オプショナルツアー] → [マスタメンテナンス] : オプショナルツアーを管理します ※任意

| F | {   |                     |              |            | 料金詳細       | TriphooR | R035s003 |            |         | -                | . 🗆 X               |
|---|-----|---------------------|--------------|------------|------------|----------|----------|------------|---------|------------------|---------------------|
| Г | 料金  | iiii                |              |            |            |          |          |            |         |                  |                     |
|   | 料金  | è⊐-ド <mark>1</mark> |              |            |            |          |          |            | *曜日 1:/ | 月 2:火 3:水 4:木 5: | 金 6:土 7:日           |
|   | 数量  | ł 🚺                 | ~ 1 販売通知     | 皆 JPY 仕2   | 通貨 JPY 予   | 約STS RQ  | ∨ ✔ 即答?  | JT能 STS基準日 | 催行日     | ✔ STS日数          | 7                   |
|   |     | 言語区分                | 料金名称         |            |            | 備考       |          |            |         |                  |                     |
|   | ۰.  | 1 日本語               | 台北市内観光ゴー     | ルデンプラン     |            |          |          |            |         |                  |                     |
|   |     | 2 英語                |              |            |            |          |          |            |         |                  |                     |
|   |     | 3 中国語               |              |            |            |          |          |            |         |                  |                     |
| # | 壮金  | チャージ ブラック           | ፖウト          |            |            |          |          |            |         |                  |                     |
|   |     | 対象区分                | 適用開始         | 適用終了       | 適用予約開始     | 適用曜日     | 年齡開始     | 年齡終了       | 販売額     | 現地仕入額            | 無料                  |
|   | ▶ 1 | 大人                  | ✓ 2015/12/01 | 2016/12/31 | 2015/12/01 | 1234567  | 2        | 99         | 4,980   | 3,750            |                     |
|   | 2   | 幼児                  | ✓ 2015/12/01 | 2016/12/31 | 2015/12/01 | 1234567  | 0        | 2          | 0       | 0                | <ul><li>✓</li></ul> |
|   | *   |                     | ¥            |            |            |          |          |            |         |                  |                     |
|   |     |                     |              |            |            |          |          |            |         |                  |                     |
|   |     |                     |              |            |            |          |          |            |         |                  |                     |
|   |     |                     |              |            |            |          |          |            |         |                  |                     |
|   |     |                     |              |            |            |          |          |            |         |                  |                     |
|   |     |                     |              |            |            |          |          |            |         |                  |                     |
|   |     |                     |              |            |            |          |          |            |         |                  |                     |
|   |     | 更新                  | 削除           | 閉じる        |            |          |          |            |         |                  |                     |

- ・ 送迎や観光・レンタカーなど、ツアー造成で使用する現地オプショナルツアーの登録をします
- ・ 数量には料金を適用する人数、対象区分は「大人」「子供」「幼児」のいずれかを選択します (「商品」は単体での販売時に使用します)

# 3. BASE ツアーの登録

[商品] → [ツアー] → [マスタメンテナンス] : BASE ツアーを登録します。

|       |            |        | ×       |                |                  |              | land da      | INP S I | 2.46.4 | - dul A |      | Int A   |                 | 1-977 ¥2   |      |           |            |           |          |          |               |                |
|-------|------------|--------|---------|----------------|------------------|--------------|--------------|---------|--------|---------|------|---------|-----------------|------------|------|-----------|------------|-----------|----------|----------|---------------|----------------|
| 基7    | 四時         | ¥hi  ≣ | 手が田   コ | <u>۱ ۱ د x</u> | 画像               | 日程           | 1曲裕   %      | 際田      | 追加     | 加料金     | 延旧   | 科金      | \$1 <b>4</b> [2 | 机空夯        | 木:   | テル オブシ    | /ヨン   マー!  | フアップ   1痛 | <b>诺</b> |          |               |                |
| 1     | 食索         |        | 一括更新    | 斩              |                  |              |              |         |        |         |      |         |                 |            |      |           |            |           |          |          |               |                |
|       |            | 日程     |         |                |                  | 商品コー         | <sup>K</sup> | 商品      | 名      |         |      |         |                 |            | 其    | 間FROM     | то         | 追         | 加料金 付    | -入先      |               |                |
| ►     | 1          | 1      | 20      | 17 上其          | 月 🗸              | NRT-GA       | -DPS-Y       | 成田      | 発 G    | A デン    | パサーノ | ่ เว/3  | -557            |            | 20   | 117/04/01 | 2017/09/   | 30        | 0 R      | T09:(自社爭 | €券) ∨         |                |
| *     |            |        |         |                |                  |              |              |         |        |         |      |         |                 |            |      |           |            |           |          |          |               | _              |
|       | 基          | 本情報    | 詳細      | コメント           | 画像               | 日程           | 価格 燃         | が由      | 追加精    | 料金 3    | 延泊料金 | : 条件    | 航空券             | ミ ホテル      | 1    | オブショレ マ   | ークアップ   (i | 齢         |          |          |               |                |
|       |            | 検索     | - 26%   | るこホテノ          | l I              | 一括更新         | Ø            | GRP (   | グルー    | ブ) 6    | )画像影 | 淀       |                 |            |      |           |            |           |          |          |               |                |
|       |            | [      | 日程From  | То             | GRP              | 都市           | 地区           | f       | 代表     | 商品コ     | -K   | ホテル名    |                 |            |      | ħ         | 施設区分       | 部屋外       | 1        | 部屋区分     | 部屋力           | テゴリ            |
|       | ۲          | 1      | 1       | 2              |                  | DPS          | J06          |         | ✓      | ASK     |      | アストンクダ  | ホテル&レシ          | テンス        |      | 7         | マテル 🔻      | ッインまた     | はダブル 🗸 🗸 | ]        | <u></u> ∠-^97 | 7N-4           |
|       |            | 2      | 1       | 2              |                  | DPS          | J06          |         |        | FAS     |      | フェイブホ   | ・ルサンセット         | ヽスミニャック    |      | h         | ▼テル ト      | •         | ~        | ]        | スタンダー         | 小ルー            |
|       |            | 3      | 1       | 2              |                  | DPS          | J07          |         |        | FSJ     |      | フォーシース  | いスリント           | -トシンパラ     | C    |           | 510        | '         | ~        |          | デラックス         | ウィラ            |
|       |            | 4      | 1       | 2              |                  | DPS          | J07          |         |        | FSJ     | 金 条件 | ⊧ 航空    | 券   ホテ          | ルオブ        | 2a)  | マークア      | ブ 備考       |           |          |          |               | 17             |
|       |            | 5      | 1       | 2              |                  | DPS          | J07          |         |        | FSJ     |      | 設定E     | 3               | 区分         |      | 値         | 区分2        | 値2        | 固定 1     | 固定 2     | 固定3           | 140            |
|       |            | 6      | 1       | 2              |                  | DPS          | J07          |         |        | FSJ     | •    | 1 20177 | 07/19           | 利半         |      | 8.00      | · ·        | 0.0       | U        | U U      | U             | > <del>+</del> |
|       |            | 1      | 1       | 2              |                  | DPS          | JU6          |         |        | FVU     |      | 2 2017/ | 07/20           | 利半         |      | 3.00      |            | 0.0       |          |          | 0             |                |
|       |            |        |         |                |                  |              |              |         |        |         |      | 2017/   | 07/21           | ≁り平<br>€Ⅱ蒸 |      | 3.00      | ×          | 0.0       | 0        |          | 0             |                |
| _ 1 = | <b></b>    |        |         |                | د صد ب           | 4 I <b>-</b> |              |         |        |         |      | 5 2017/ | 07/22           | 利平         | Tu l | 3.00      |            | 0.0       | 0        | 0 0      | 0             |                |
| 12    | よ          | CL     | 登録を     | しに別            | 几空多              | 守、不テ         | ル、           |         |        |         |      | 5 2017/ | 07/24           | 利率         |      | 3.00      |            | 0.0       | n i      | 0 0      | 0             |                |
| オフ    | シ          | ョンな    | ぶど BA   | SE %           | リアー              | へ設定          | し、           |         |        |         |      | 2017/   | 07/25           | 利率         |      | 3.00      |            | 0.0       | 0        | 0 0      | O             |                |
| III-  | <b>≁</b> ≡ | _      | $(\neg$ | h              | . <del></del> 1\ | +.4==1       | +)+          | ᆂᅭ      |        | ÷       |      | 3 2017/ | 07/26           | 利率         |      | 3.00      |            | 0.0       | 0        | 0 0      | 0             | 5              |
| 不归1   | 山司         | 丈上     | (~      | -77%           | )                | C1J/I        | よほぼう         | 元以      | (C9    | )       | 1    | 9 2017/ | 07/27           | 利率         | V    | 3.00      |            | 0.0       | 0        | 0 0      | 0             | <b>)</b>       |
|       |            |        |         |                |                  |              |              |         |        |         | 1    | 2017/   | 07/28           | 利率         |      | 3.00      | · ·        | 0.0       | 0        | 0 0      | 0             | ,              |
|       |            |        |         |                |                  |              |              |         |        |         | 1    | 1 2017/ | 07/29           | 利率         | 4    | 3.00      | ~          | 0.0       | 0        | 0 0      | 0             | ī              |
|       |            |        |         |                |                  |              |              |         |        |         | 1:   | 2 2017/ | 07/30           | 利率         | ~    | 3.00      | ×          | 0.0       | 0        | 0 0      | 0             | i l            |
|       |            |        |         |                |                  |              |              |         |        |         | 1:   | 3 2017/ | 07/31           | 利率         | ~    | 3.00      | ×          | 0.0       | 0        | 0 0      | 0             | 1              |

| R 商品 ツアー 詳細   TriphooRR031s002 – – – – – – – – – – – – – – – – – –                        |
|-------------------------------------------------------------------------------------------|
| @ ホーム 唱 予約 邑 商品 山 マスタ I 情報 田 集計 山 経理 இ 設定 ⊕                                               |
| 商品 ツアー ▶▶ 詳細 予約 0 お気に入り 0 順位 0 ↓ XML保存 XML読込                                              |
| 商品コード 2017 上期 v GAYTDPS7F 適用期間 2017/04/01 2017/09/30 満 海外/国内 海外 v 問合せ商品コード GAYTDPS7F      |
| 商品名称 @@AIR@@で行くバリ島@@DAYS@@日間 @@HTL@@@@CAT@@指定                                             |
| 基本情報   詳細   コメント   画像   日程   価格   燃油   追加料金   延泊料金   条件   航空券   ホテル   オプション   マークアップ   備考 |
|                                                                                           |
| 販売形態 募集型 🗸 販売状態 販売中 🗸 販売期間 2017/02/01 📰 2017/09/30 📰 販売曜日 1234567 販売サイト 03                |
| 決済方法 ✓ 予約受付期限 5 年齢制限 0 ~ 99 部門 BWTYO: パリワールド東京 ✓ ✔ 原価計算対象                                 |
| シアー内容                                                                                     |
| 種別 BASE マ サブタイトル 専用車送迎&毎朝食付                                                               |
| 出発空港 NRT 目的地 DPS (検索用) 地区コード 帰着空港 NRT 旅行期間 5 泊 7 日間                                       |
| 日本出発時間 午前(08:00~) 🗸 現地到著時間 夜(18:00~) 🗸 現地出発時間 深夜(23:00~) 🗸 日本到着時間 午前(08:00~) 🗸            |
| 添乗員 現地係員 マ 前日集合(帰り) 最少催行人数 1 最高追加日数 10 □前日集合 マ前日集合(帰り)                                    |
| 送迎条件     往復送迎あり     V     送迎種別     専用車     V     送迎備考                                     |
| 航空券 ホテル                                                                                   |
| 指定区分 指定 🔹 キャリア GA クラス エコノミー 🔹 🗌 航空会社マスク 海外諸税 含まない 🔹 ホテルクラス                                |
| 燃油 含まない マ □ GDS取得 燃油コード GA-TYO-DPS CGK:ガルーダインドネシア航空 DPS CGK マ 詳細 部屋からの眺め 指定なし マ           |
|                                                                                           |
| 会社名 株式会社サンブルツアーズ 航行業登録番号 観光庁長官登録旅行業第1234号                                                 |
| 電話 045-341-4319 FAX 045-341-4319 E-Mail maido@usael.co.jp                                 |
| 住所 〒 1234567 神奈川県横浜市中区花咲町3-87                                                             |
| 所属協会 日本旅行業協会 総合旅行業務取扱管理者 ウサエル太郎 営業時間                                                      |
| 旅行企画·実施                                                                                   |
| 会社名  株式会社サンブルツアーズ 通称名  ザ・パリワールド                                                           |
| 住所 神奈川県横浜市中区花咲町3-87 旅行業登録番号 観光庁長官登録旅行業第1234号                                              |
| 更新 削除 前へ 次へ 戻る WEB BASE 変数                                                                |

・種別は「BASE」を選択します。造成されるツアーは「自社パッケージ」となります。

・販売形態は「募集型」または「オンライン」を選択します。

「募集型」はWEB上リクエスト受けとして表示されます。航空券タブに登録した原価とホテルの組み合わせでツアーを造成します。

「オンライン」は WEB 上オンライン受けとして表示され、決済まで行われます。ユーザーへは OK 回答となります。

また、航空券タブへ登録した内容の内、空席があり最安値のものからツアー造成が行われます。

・原価計算対象フラグが ON になっているものがツアー造成処理の対象となります。

造成されたツアー側の原価計算対象フラグを OFF とすると、造成処理が行われても該当のツアーのみはリバイスされません。

・商品名称、ツアーポイント、日程、条件等では「BASE 変数」と文言変換マスタへ登録した変数を利用することができます。

BASE 変数は、ツアー詳細画面下部の「BASE 変数」ボタンから確認ができます。

・時間帯や、送迎、食事、キャリア、燃油、価格、追加料金、延泊料金等の情報は造成時に原価商品から設定されるため、登録は不要です。

・画像は、BASE に登録した画像がランダムに造成ツアーへ割り当てられます。

また、ホテルへ画像を登録しておくと、その画像も造成ツアーへ設定されます。

・航空券、ホテル、オプションは原価商品を検索し、登録します。当社契約のランドオペレータのタリフを使用することもできます。

また、ここでも利益額を乗せる事も可能です。例)ビジネスクラスは+2,000円。あるホテルは+2,000円など。

・マークアップは日ごとの利率または利益額を設定します。区分2、値2は未使用。固定1、2、3は単純な追加の利益額があれば 登録します。

・マークアップ後、料金のまるめ方法の指定が可能です。また、子供および幼児料金は大人料金の割合(75%など) または、-10,000 円などの指定も可能です。

## 4. BASE ツアー造成結果の確認

BASE ツアーを作成すると、1 時間に一度ツアー造成処理が行われます。 処理結果は [商品] → [商品原価計算バッチ] からログを確認する事が可能です。 ・ 販売形態で「募集型」を選択した場合は、一度造成処理の対象となると「原価計算対象」フラグが OFF になります。

「原価計算対象」フラグは、ツアーの検索画面から一括で ON、OFF を設定する事も可能です。

・販売形態で「オンライン」を選択した場合は、「原価計算対象」フラグは ON のままです。

毎日、空席状況を確認し、料金がリバイスされます。

再度、造成したい場合はこのフラグを ON にします。

# ポータル転送フラグについて

新規に BASE ツアーから造成される場合は BASE の内容が設定されます。 2回目以降の造成では既存の設定が引き継がれます。(BASE の内容は設定されません) 再度 BASE の内容を反映したい場合は一度自社パッケージの内容をすべて削除してください。